# Create and print in Avery<sup>®</sup> Design & Print Software

Avery<sup>®</sup> Design & Print software is a web-based application that enables you to quickly create and print on Avery products, without needing to download software. It's available at **avery.com.hk** 

#### Step 1.

- Visit averyproducts.com.au/print or avery.co.nz/print
- In the **Enter Product Number Here** box, type in the Avery software code or reorder number (you'll find these on your Avery pack).
- Click on **Go**. If there are multiple products using the software code you entered, the **Select Product** screen will appear.
- Select your product, and click on Next.

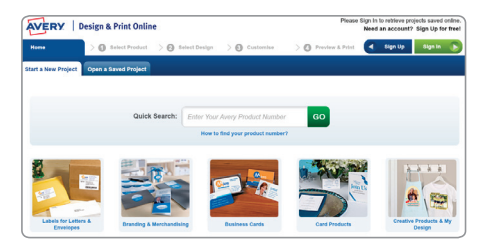

## Step 2.

- You'll see the **Select Design** screen. You may see pre-designed templates and/or portrait and landscape templates. The templates you see will depend on the software code you entered.
- Double click on the template you would like to use.
- If you are using a blank template, go to step 5.

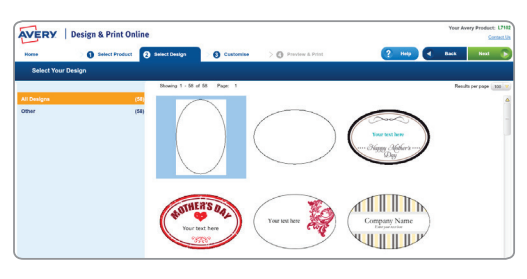

#### Step 3.

 If you've selected a pre-designed template, the Edit Options screen will ask "How would you like to start editing your design?". Select Edit on Design screen. The Customise screen will open with your template visible.

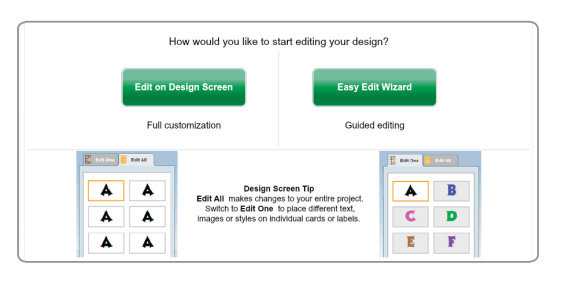

#### Step 4.

 If you have selected a pre-designed template, you'll see sample text written on the template. To change the sample text, highlight it and type over it with your information.

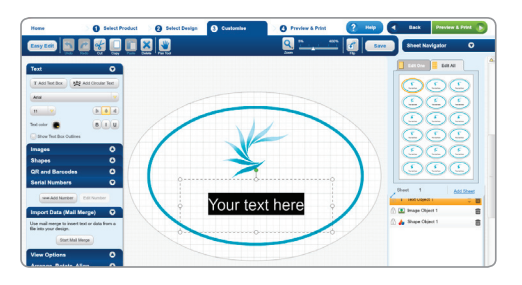

## Step 5.

- To add text, click on **Text** (it's on the menu on the left hand side of the screen) and then **Add Text Box**.
- To add an image, click on **Add Image** (it's on the menu on the left hand side of the screen) and then either from **Avery Gallery** (to choose one of the pieces of free clip art) or **Computer** (to use your own image).
- To edit your designs, you can choose to Edit All or Edit One. These features let you make changes to all of your labels at once or one at a time.
- When you have finished designing your project, click on the green **Preview & Print** button (in the top right hand corner). You'll see a preview of your project.

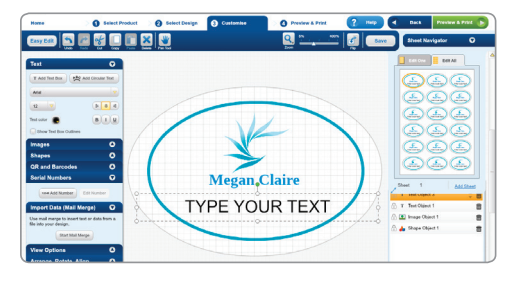

#### Step 6.

If you're happy with your project, click on Print.

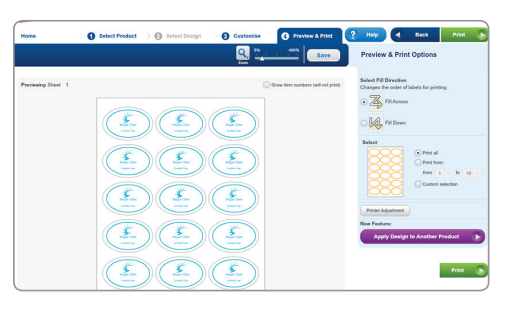

### Step 7.

- Design & Print software will create an Adobe<sup>®</sup> Acrobat<sup>®</sup> PDF version of your project.
- Print from Adobe Reader<sup>®</sup> as normal. Ensure Page Scaling is set to None and your page settings are set to A4.
- You can save your document in the Adobe PDF format for future printing.

## Free and easy-to-use Avery<sup>®</sup> templates & software

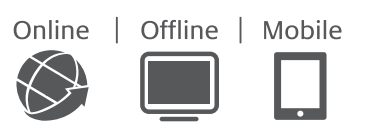

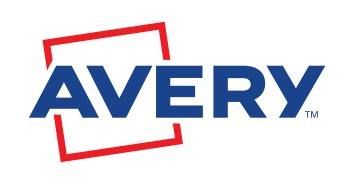